## **ONDE : Modifier les informations saisies**

Vous pouvez être amener à modifier les données d'une fiche Elève comme une erreur de frappe dans le nom, l'adresse ou concernant les responsables légaux.

## **Modification d'une fiche Elève**

Menu ELEVES -> Recherche

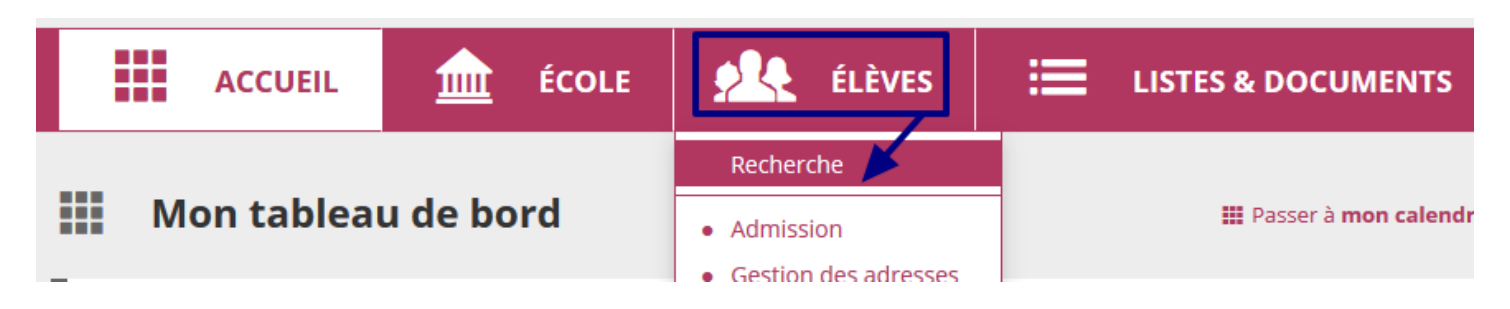

Faites une recherche par le nom ou le prénom de l'élève en question

| Recherche d'élèves    |                                          | <ul><li>∂ Aide</li><li>▲ CSV</li><li>▲ PDF</li></ul> |
|-----------------------|------------------------------------------|------------------------------------------------------|
| Nom/Prénom/INE Niveau | ▼ Classe/Regroupement ▼ Dispositif élève | ▼ Statut élève ▼ 🔽 🔍                                 |

Accédez à la fiche de l'élève en cliquant sur son nom de famille.

| 🔻 Nom 🔺                     | 🔻 Prénom 🔺  | Sexe | Né(e) le | 🔻 Classe 🔺 |
|-----------------------------|-------------|------|----------|------------|
|                             |             | М    |          | CM1-CM2    |
|                             |             | М    |          | CE1-CE2    |
| Enregistrements 1 à 2 sur 3 | 2 trouvé(s) |      |          |            |

Pour modifier des informations sur l'élève, allez dans l'onglet « Identification » puis cliquez sur l'icône de modification (selon l'information que vous voulez modifier).

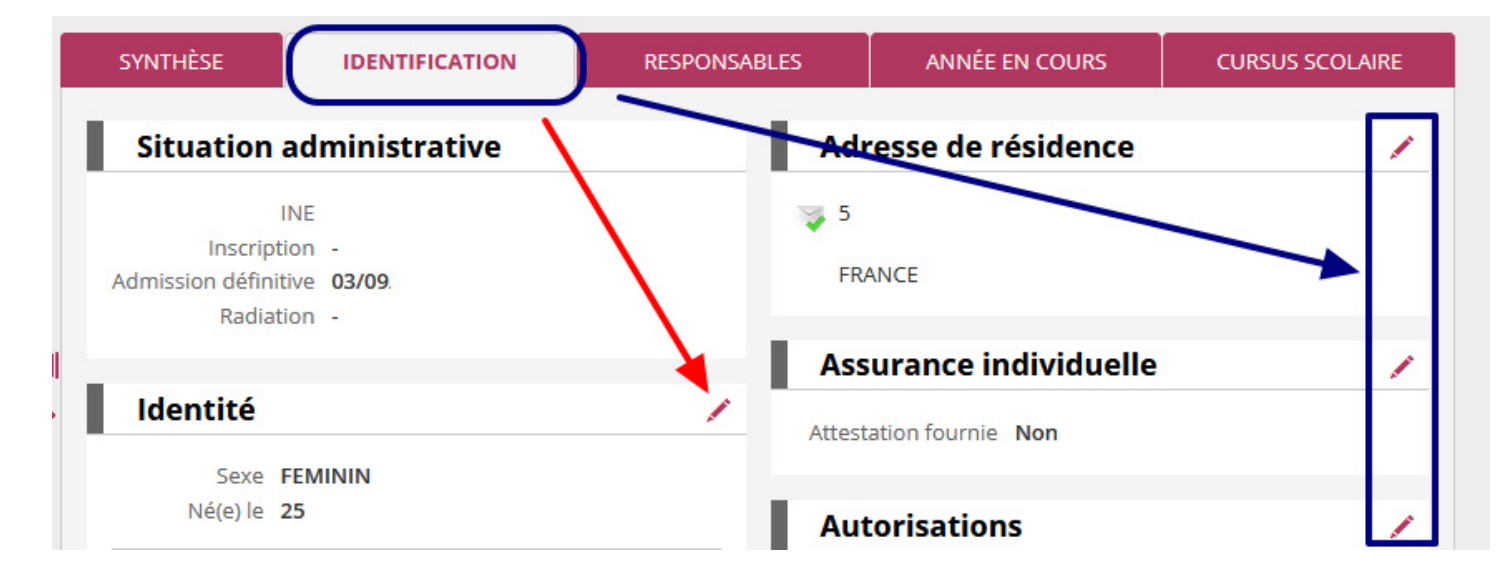

Si vous souhaitez modifier des informations concernant l'identité de l'élève (partie de gauche), vous ne pourrez modifier qu'un seul renseignement à la fois :

- Cochez l'élément à modifier
- Saisissez la modification
- Validez

| Pou                 | ır saisir les donnée | La modification des informations ci-dessous est réservée à la cor<br>es d'un nouvel élève, utiliser la fonctionnalité "Enregistrement des r |
|---------------------|----------------------|----------------------------------------------------------------------------------------------------|
|                     |                      | Attention : chaque donnée modifiée doit être validée i                                                                                      |
| O Sexe              | MASCULIN             |                                                                                                    |
| O Né(e) le          |                      |                                                                                                    |
| Nom                 |                      | *                                                                                                    |
| O Nom d'usage       | -                    |                                                                                                    |
| O Prénom 1          |                      |                                                                                                    |
| O Prénom 2          | -                    |                                                                                                    |
| O Prénom 3          | -                    |                                                                                                    |
| O Lieu de naissance | Pays                 | AUTRE PAYS                                                                                                    |
|                     | Département          |                                                                                                    |
| $\setminus$         | Commune              |                                                                                                    |
| V                   |                      |                                                                                                    |
|                     |                      | Valider 🗙 Annuler                                                                                                    |

## **Modification des informations sur les responsables**

Procédez de la même façon que précédemment mais cette fois-ci allez dans l'onglet « **Responsables** » dans la fiche de l'élève.

Cliquez ensuite sur le crayon pour procéder aux modifications.

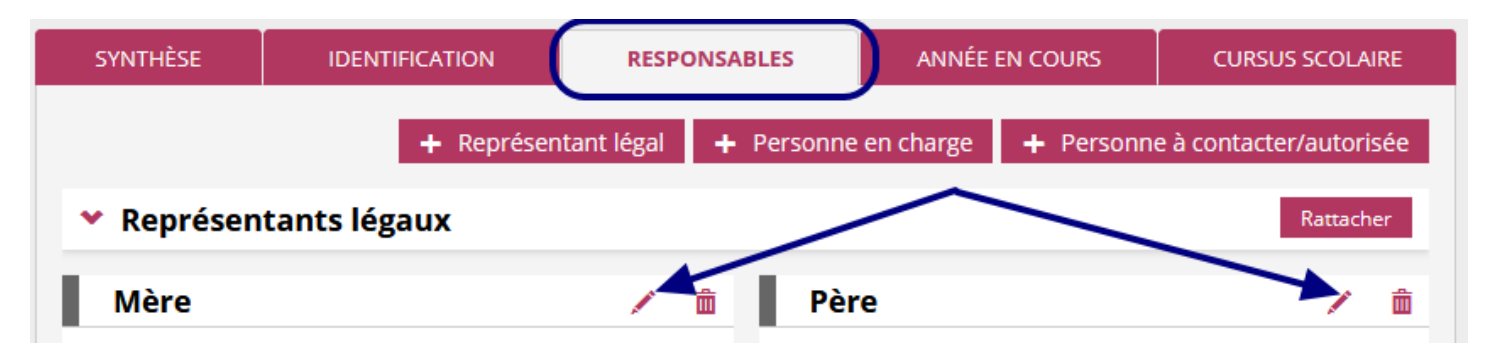